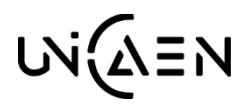

## UNIVERSITE DE CAEN NORMANDIE

Direction des Etudes et de la Vie Etudiante

Guide de saisie à l'inscription des CPGE

**Attention** : Avant de procéder à votre inscription vous devez avoir fait la démarche sur <u>cvec.etudiant.gouv.fr</u> pour obtenir une attestation d'acquittement de la Contribution Vie Etudiante et de Campus CVEC. Ce numéro vous sera demandé lors de votre inscription.

|                           | Données personnelles :                                                                            |                    |
|---------------------------|---------------------------------------------------------------------------------------------------|--------------------|
| Choix de l'inscription    |                                                                                                   |                    |
| Ļ                         | * Champ obligatoire                                                                               |                    |
| Donnáos porconnollos      | Etat civil 🖗                                                                                      |                    |
| Donnees personnenes       | Nom :                                                                                             | c                  |
| i 1                       | Prénom :                                                                                          | Т                  |
| Dennées annuelles         | Nom usuel (si différent du nom de naissance) :                                                    |                    |
| Donnees annuelles         | Prénom 2 :                                                                                        |                    |
| <u>i</u>                  | Prénom 3 :                                                                                        |                    |
| Converture sociale        | Identifiant National (INE ou BEA) :                                                               | 2 02 792           |
| converture sociale        | Sexe : *                                                                                          | MOFO               |
|                           | Nationalité : *                                                                                   | ERANCAIS(E)        |
| Autres données            |                                                                                                   |                    |
| Droits à payer            | <b>Contribution à la Vie Étudiante (CVE) - CROUS : @-</b><br>Numéro CVE transmis par le CROUS : * | LYO8 - PAAABD - 29 |
| Ļ                         | Naissance Ø                                                                                       |                    |
| Récapitulatif inscription | Pays de naissance : *                                                                             | FRANCE             |
| 1                         | Si le pays est la France                                                                          |                    |
| Paiement                  | Département de naissance :                                                                        | SEINE MARITIME V   |
| _                         | Ville de naissance :                                                                              | ANGIENS            |
| ↓                         | Si c'est un autre pays que la France                                                              |                    |
| Fin de l'inscription      | Ville de naissance :                                                                              |                    |

Si vous êtes boursier, renseigner le champs « **Si vous bénéficiez d'une bourse au titre de votre inscritpion** ».

|                           | * Champ obligatoire                                                                 |           |
|---------------------------|-------------------------------------------------------------------------------------|-----------|
|                           |                                                                                     |           |
| Données personnelles      | $\neg$ Votre activité professionnelle pendant l'année universitaire $artheta$       |           |
| =                         | Quelle est votre catégorie socio-professionnelle ? *                                | ~         |
| ÷                         | Important, merci de préciser le type de contrat ?                                   | ~         |
| Données annuelles         | Quelle est la quotité travaillée ?                                                  | ~         |
| ₽                         | - Catégorie socio-professionnelle de vos parents @                                  |           |
| Couverture sociale        |                                                                                     |           |
| Į −                       | Quelle est la catégorie socio-professionnelle du<br>parent référent ? *             | ~         |
| Autres données            | Quelle est la catégorie socio-professionnelle du<br>2eme parent référent ? *        | ~         |
| Droits à payer            | Si vous bénéficiez d'une bourse au titre de votre inscription Ø                     |           |
| 1                         | Quelle est la nature de votre bourse ?                                              | <b>~</b>  |
| Récapitulatif inscription | Si vous bénéficiez d'aides financières pour la nouveke Bourse CROUS conditionnelle  |           |
| <b>i</b>                  | Quelle est la pature de votre aide financière ?                                     |           |
| Paiement                  |                                                                                     | ¥] _      |
| 1                         | Si vous pratiquez une activité sportive de Haut niveau ou d'élite Universitaire ? 🕯 | )         |
| Fin de l'inscription      | Avez-vous le statut d'Athlète de Haut niveau ou élite Universitaire?                | ~         |
|                           | * Champ obligatoire                                                                 |           |
|                           | champ obligatorie                                                                   | Castiener |

Il est important de bien renseigner ce champ pour que nous puissions identifier votre établissement principal.

| 🗍 Si vous êtes inso                            | rit(e) dans un autre établisseme                             | nt <mark>?</mark>              |                             |
|------------------------------------------------|--------------------------------------------------------------|--------------------------------|-----------------------------|
| Quel est le type o                             | l'établissement ?                                            | CPGE ou préparation intégrée   | *                           |
| Quel est le dépar<br>établissement ?           | tement où se trouve cet                                      | CALVADOS                       | *                           |
| Précisez l'établiss                            | ement d'inscription :                                        |                                |                             |
| LYCEE GENERAL                                  | ET TECHNOLOGIQUE MALHERBE                                    |                                | *                           |
| Souhaitez-vous y maintenir votre inscription ? |                                                              | oui 💿 non 🔘                    |                             |
| ecran suivant s'affi                           | che :                                                        | Recommencer                    | Continuer                   |
| Choix de l'inscription                         | Couverture Sociale :                                         |                                |                             |
| E                                              | Vous n'êtes pas affilié(e) à la sécurité sociale étudiante Ø |                                |                             |
| Données personnelles                           | Pour le motif suivant :                                      | L'université n'enregistre plus | de nouvelles<br>A Maintient |
| Ļ                                              | votre régime antérieur.                                      |                                |                             |
| Desságe essentilles                            |                                                              |                                |                             |

Dans « Autres données » puis « Votre profil » choisir « Inscription parallèle CPGE / Université ».

Continuer

1

**Couverture sociale** 

| nées personnelles | Votre profil Ø                                              |                                                                                                    |
|-------------------|-------------------------------------------------------------|----------------------------------------------------------------------------------------------------|
| -                 | Quel est votre profil ? *                                   | Etudiant 🚽                                                                                                    |
| Données annuelles | Situation sociale<br>Quelle est votre situation sociale ? * | Etudiant<br>Stagiaire FC (dt ContPro)<br>Fonctionnaire Stagiaire<br>Paramédical (IFSI, etc.)<br>Exo Cotutelle-These<br>Exulinet 0.10 C |
| ouverture sociale | Sur votre temps libre, faites du sport à l'université, p    | Apprenti (CFA)<br>Etudiant entrepreneur                                                                                                |
| •                 | Abonnement annuel Sport/SUAPS                               | Inscription parallèle CPGE / Université                                                                                                |
|                   |                                                             |                                                                                                    |
|                   |                                                             | Attention : bien cliquer sur le<br>bouton « Terminer votre<br>inscription » pour valider votre —                                       |
|                   |                                                             | dossier d'inscription                                                                                                    |

Vous avez la possibilité de payer en 3 fois par carte bancaire en ligne.

Vous devez ensuite déposer vos pièces justificatives en ligne à l'adresse suivante : <u>www.unicaen.fr/depot-pieces-inscriptions</u>

Vous devez faire votre demande de Léocarte, une fois votre inscription en ligne finalisée en vous connectant sur votre <u>Espace Numérique de Travail</u> en y intégrant votre photo.